**REQUISITOS Y MANUAL DE INSTALACIÓN** 

APLICACIÓN WEB DE CONSULTA

Vademecum Data Solutions

INSTALACION EN RED INTERNA Opción CENTRALIZA Y DISTRIBUIDA v.2 ESPAÑA

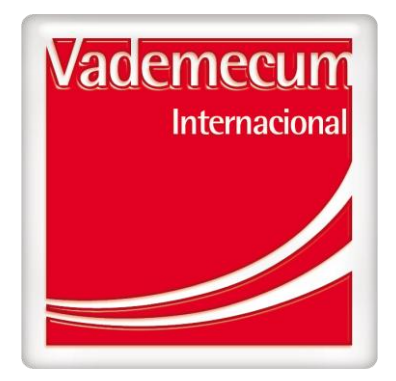

# I.- CONSIDERACIONES GENERALES – REQUISITOS DE INSTALACIÓN

# INTRODUCCION

La instalación de la aplicación Vademecum Data Solutions v2 requiere de sistemas Windows y puede realizarse de forma local en una sola maquina *(ver Punto 1.- Instalación Centralizada)* o bien de forma distribuida, separando la aplicación de la base de datos *(ver Punto 2.- Instalación distribuida)*. A continuación se detallan dos secciones indicando los requisitos para cada tipo de instalación.

La instalación de la aplicación, así como del software asociado (compresor, JVM, base datos versión Express) puede ser realizada por nosotros si disponemos de una conexión remota a la maquina Windows donde vayamos a instalar.

La instalación de la aplicación Vademecum Data Solutions v2 requiere de sistemas Windows y puede realizarse de forma local en una sola maquina (ver 1.- Instalación Centralizada) o bien de forma distribuida, separando la aplicación de la base de datos (ver 2.- Instalación distribuida). A continuación se detallan dos secciones indicando los requisitos para cada tipo de instalación.

La instalación de la aplicación, así como del software asociado (compresor, JVM, base datos versión Express) puede ser realizada por nosotros si disponemos de una conexión remota a la maquina Windows donde vayamos a instalar.

# **1.- INSTALACION CENTRALIZADA**

# **1.1- Requisitos Software**

#### Máquina Virtual JRE

Se debe verificar que la máquina virtual de Java es la que se ejecuta desde la consola de Windows y versión 1.5 o superior. Necesario para la instalación de la aplicación. Si no tiene, nosotros la instalamos.

#### <u>Base de Datos</u>

Licencia SQLServer 2005/2008 o bien SQLServer Express 2008 R2 (admite hasta 10Gb en una BBDD). SI no se dispone en las maquinas, nosotros instalamos la versión Express durante el proceso de instalación (siempre que sea compatible con la versión del sistema operativo). Se debe proporcionar un usuario con permisos de creación de base de datos, tablas, funciones, etc. Preferiblemente usuario 'sa'

# Compresor 7zip instalado y en el PATH

Sistema operativo para instalar la aplicación y base de datos (32 o 64 bits)

• Windows XP SP1 y SP2 Professional/Home. (Solo versión MSSQL 2005 con licencia) (Versión Express 2008 R2 con versión de sistema operativo SP3)

• Windows Vista Business/Ultimate/Enterprise/Home SP1. (version MSSQL 2005 con licencia y Express 2008 R2 con versión de sistema operativo SP2)

• Windows 7 Ultimate/Enterprise/Professional/Home. (versión MSSQL 2005 con licencia y Express 2008 R2)

• Windows 2000 server (solo MSSQL 2005 con licencia)

• Windows 2003 Server (solo MSSQL2005 con licencia o 2008 R2 Express si tiene SP2/R2 el sistema operativo)

• Windows 2008 Server (versión MSSQL 2005 con licencia y Express 2008 R2 con versiones de servidor con SP2/R2)

# Conexión a Internet y capacidad de Red Interna.

El acceso al aplicativo se realiza mediante navegador Web. Las versiones soportadas son:

- Internet Explorer 6, 7, 8 y 9
- Mozilla Firefox 2 , 3 y 4
- Google Chrome

Se debe habilitar Conexión externa a(desde la maquina aplicación si es instalación distribuida):

- www.vademecum.es
  -> Para la descarga de noticias/alertas
  relacionadas con el medicamento.
- http://vademecums3.s3.amazonaws.com/
- svadcf.es noticias y documentos de la aplicación.
- google.analytics
- 1.2.- Requisitos hardware

Requisitos mínimos:

- Memoria RAM: 2GB
- Espacio disco: 20GB
- Procesador: cualquier procesador actual multi-core es suficiente

Requisitos deseables:

- Memoria RAM: 4GB
- Espacio disco: 30/40GB
- Procesador: versiones Server Intel/AMD

# **2.- INSTALACION DISTRIBUIDA**

# Este método está disponible desde versión 3.1.6

# 2.1- Requisitos Software

# 2.1.1 Maquina aplicación

#### Máquina Virtual JRE

Se debe verificar que la máquina virtual de Java es la que se ejecuta desde la consola de Windows y versión 1.5 o superior. Necesario para la instalación de la aplicación. Si no tiene, nosotros la instalamos.

# Conexión a Internet y capacidad de Red Interna.

Compresor 7zip instalado y en el PATH

#### Directorios compartidos

- -> Para las actualizaciones semanales.
- -> Para la descarga de imágenes de
- -> Para análisis de uso de la aplicación

Para el correcto proceso de instalación es necesario tener una unidad de red conectada desde la maquina aplicación hacia un directorio de la máquina de BBDD. Además, será necesario conocer cual esta ruta en la máquina de BBDD.

**IMPORTANTE**: esta unidad de red no debe desaparecer nunca porque darían lugar a error en las actualizaciones.

<u>Sistema operativo</u>

Sistema operativo Windows en cualquier versión (32 o 64 bits)

#### 2.1.2 Maquina BBDD

Licencia SQLServer 2005/2008 o bien SQLServer Express 2008 R2 (admite hasta 10Gb en una BBDD). SI no se dispone en las maquinas, nosotros instalamos la versión Express durante el proceso de instalación (siempre que sea compatible con la versión del sistema operativo). Se debe proporcionar un usuario con permisos de creación de base de datos, tablas, funciones, etc. Preferiblemente usuario 'sa'

#### Sistema operativo

- Windows XP SP1 y SP2 Professional/Home. (Solo versión MSSQL 2005 con licencia) (Versión Express 2008 R2 con versión de sistema operativo SP3)
- Windows Vista Business/Ultimate/Enterprise/Home SP1. (version MSSQL 2005 con licencia y Express 2008 R2 con versión de sistema operativo SP2)
- Windows 7 Ultimate/Enterprise/Professional/Home. (versión MSSQL 2005 con licencia y Express 2008 R2)
- Windows 2000 server (solo MSSQL 2005 con licencia)
- Windows 2003 Server (solo MSSQL2005 con licencia o 2008 R2 Express si tiene SP2/R2 el sistema operativo)
- Windows 2008 Server (versión MSSQL 2005 con licencia y Express 2008 R2 con versiones de servidor con SP2/R2)

El acceso al aplicativo se realiza mediante navegador Web. Las versiones soportadas son:

- Internet Explorer 6, 7, 8 y 9
- Mozilla Firefox 2 , 3 y 4
- Google Chrome

Se debe habilitar Conexión externa a(desde la maquina aplicación si es instalación distribuida):

- www.vademecum.es
- http://vademecums3.s3.amazonaws.com/
- svadcf.es
- static.authvademecum.es

noticias y documentos de la aplicación.

 -> Para la descarga de noticias/alertas relacionadas con el medicamento. 3

- -> Para las actualizaciones semanales.
- -> Para la descarga de imágenes de
- -> Para chequeo de nuevas versiones de aplicacion

#### 2.2.- Requisitos hardware

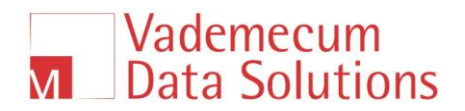

#### 2.2.1 Maquina aplicación

#### Requisitos mínimos:

- Memoria RAM: 1GB
- Espacio disco: 10GB
- Procesador: cualquier procesador actual multi-core es suficiente

Requisitos deseables:

- Memoria RAM: 4GB
- Espacio disco: 20GB

Procesador: versiones Server Intel/AMD

# 2.2.1 Maquina BBDD

#### Requisitos mínimos:

- Memoria RAM: 2GB
- Espacio disco: 20GB
- Procesador: cualquier procesador actual multi-core es suficiente

Requisitos deseables:

- Memoria RAM: 4GB
- Espacio disco: 30GB

Procesador: versiones Server Intel/AMD

1

# II.- PASOS PARA LA INSTALACIÓN

Este manual es válido tanto para instalaciones **centralizadas** (aplicación + BBDD en la misma máquina) como para instalaciones **distribuidas**. La principal diferencia reside en que hay que tener creada una unidad de red al directorio compartido de la máquina de BBDD donde van a estar los archivos físico de base de datos. En la pantalla donde se solicitan los datos de conexión a la base de datos será donde se especifiquen estos datos adicionales si se quiere instalar de forma distribuida.

En la instalación tenemos que tener en cuenta lo siguiente:

- o Indicaremos que queremos instalar la instancia predeterminada
- o Indicaremos una contraseña para el usuario administrador
- Tras la finalización tendremos que habilitar las conexiones TCP al motor de base de datos. Para ello arrancaremos el "Administrador de configuración de SQLServer"

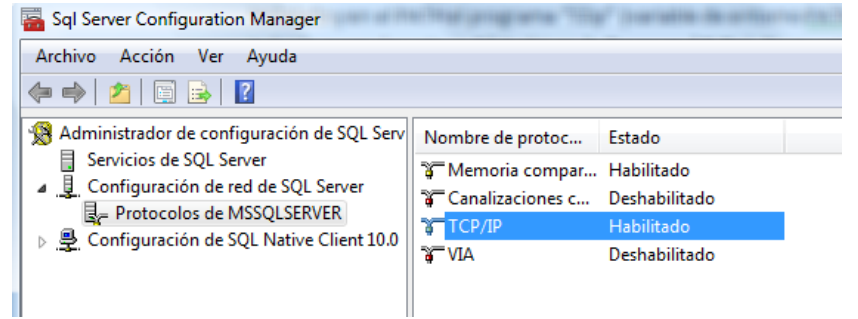

Seleccionaremos "Protocolos de MSSQLSERVER" y habilitaremos el protocolo TCP/IP

o Editaremos las propiedades de este protocolo

| Propiedades de TCP/IP                | ? ×                              |
|--------------------------------------|----------------------------------|
| Protocolo Direcciones IP             |                                  |
|                                      |                                  |
| Escuchar todo                        | si                               |
| Habilitado                           | sí 🔹                             |
| Mantener conexión                    | sí                               |
|                                      | No                               |
|                                      |                                  |
|                                      |                                  |
|                                      |                                  |
|                                      |                                  |
|                                      |                                  |
|                                      |                                  |
|                                      |                                  |
|                                      |                                  |
|                                      |                                  |
|                                      |                                  |
| Habilitado                           |                                  |
| Habilitar o deshabilitar el protocol | o TCP/IP para esta instancia del |
| servidor                             |                                  |
|                                      |                                  |
| Aceptar Cancel                       | ar Aplicar Ayuda                 |
|                                      |                                  |

Habilitaremos el protocolo y nos iremos a la pestaña de Direcciones IP para habilitar todas las direcciones IP.

Vademecum Internacional - UBM Medica Spain S.A. Capitán Haya, 38 - 28020 Madrid Telf.: +34 91 579 98 00 vademecumdata@vademecum.es 5

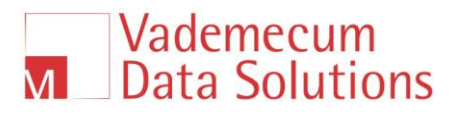

| Prot | tocolo Direcciones IP                                           |                             |
|------|-----------------------------------------------------------------|-----------------------------|
|      | IP1                                                             |                             |
|      | Activo                                                          | Si                          |
| 111  | Dirección IP                                                    | fe80::3c8f:9ec9:cfaf:5ec3%8 |
|      | Habilitado                                                      | No                          |
|      | Puerto TCP                                                      | Sí 📃                        |
|      | Puertos dinámicos TCP                                           | No                          |
|      | IP2                                                             |                             |
|      | Activo                                                          | Sí                          |
|      | Dirección IP                                                    | 172.33.142.59               |
|      | Habilitado                                                      | Sí                          |
|      | Puerto TCP                                                      | 1433                        |
|      | Puertos dinámicos TCP                                           |                             |
|      | IP3                                                             |                             |
|      | Activo                                                          | Sí                          |
|      | Dirección IP                                                    | :1                          |
|      | Habilitado                                                      | Sí 👻                        |
| Hai  | bilitado<br>bilitar o deshabilitar la direcció<br>Aceptar Cance | n IP                        |

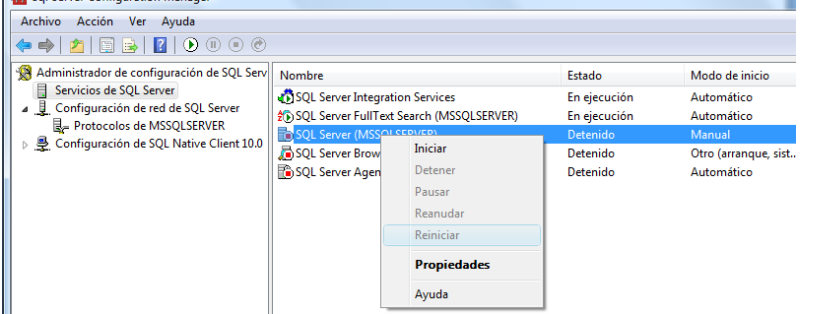

Cuestiones importantes a la hora de instalar:

- La instalación no arranca y aparece un mensaje: "SQL setup media does not support the lenguage of the OS or does not have ENU localized files" Esto significa que el idioma de la maquina no es Español (España). Tendremos que cambiarlo y volver a lanzar el instalador
- La instalación requiere de actualización de .NET framework y de Windows Installer 4.5.
  En este caso tendremos que instalar antes estas actualizaciones y seguramente reiniciar la maquina.

| 饕 Microsoft SQL Server 2008 R2 Setup                                                                                                    | 2                                                                                    | < |
|----------------------------------------------------------------------------------------------------|--------------------------------------------------------------------------------------|---|
| El programa de instalación de SQL Server no puede co<br>siguientes programas. Después de instalarlos, reinici<br>continuación, reinicie el programa de instalación de S | ontinuar hasta que se instalen los<br>e el equipo si es necesario y, a<br>QL Server. |   |
| Microsoft .NET Framework 2.0 SP2 está disponible en:                                                                                                    | http://go.microsoft.com/fwlink/?LinkId=159826                                        |   |
| Microsoft Windows Installer 4.5 está disponible en:                                                                                                    | http://go.microsoft.com/fwlink/?LinkId=159623                                        |   |
| ОК                                                                                                    |                                                                                      |   |

Maquina virtual java 1.5/1.6/1.7 ejecutable desde el path. Esto se comprobará abriendo una consola DOS y ejecutando: java –version. SI nos devuelve versión es que lo tenemos correctamente instalado. En otro caso, habrá que instalar un jre valido o bien, si está instalado, meter en el PATH del sistema la ruta al directorio bin del JRE instalado. Es necesaria la maquina virtual porque el instalador es un JAR y así lo requiere, aunque tras la instalación podría desinstalarse ya que el programa trae su propia JVM.

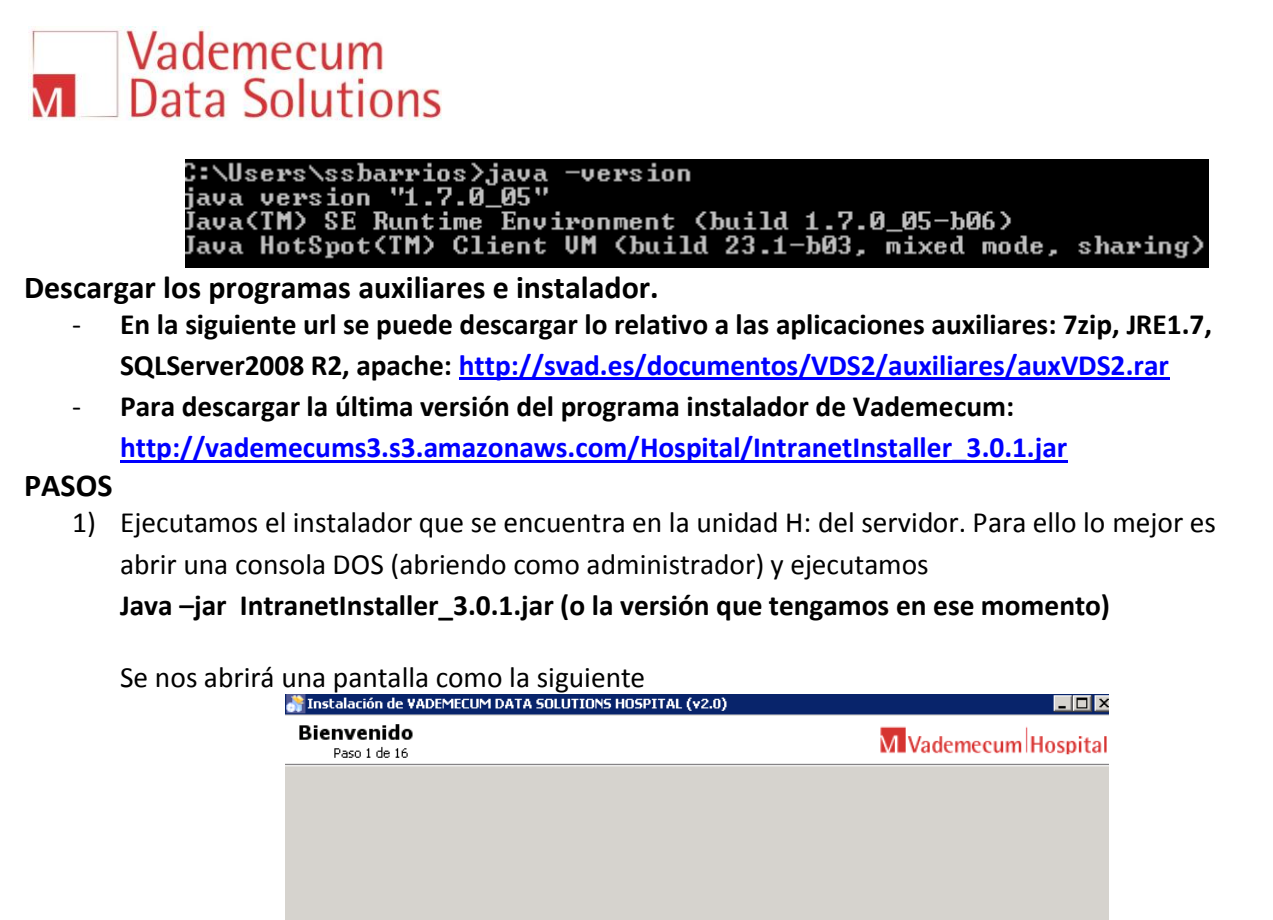

Pulsamos en siguiente y tendremos un par de pantallas donde se informará sobre la licencia de

Bienvenido a la instalación de VADEMECUM DATA SOLUTIONS HOSPITAL (v2.0) 3.0.0 !

Pulsamos en siguiente y tendremos un par de pantallas donde se informará sobre la licencia de uso de la aplicación hasta que lleguemos a una pantalla como la que sigue:

| Tinstalación de VADEMECUM DATA SOLUTIONS HOSPITAL (v2.0) |                                    |
|----------------------------------------------------------|------------------------------------|
| Ruta destino<br>Paso 5 de 16                             | Vademecum Hospital                 |
|                                                          |                                    |
|                                                          |                                    |
|                                                          |                                    |
|                                                          |                                    |
| E Seleccione la ruta de instalación:                     |                                    |
| H:\Vademecum                                             | Escoger                            |
|                                                          |                                    |
|                                                          |                                    |
|                                                          |                                    |
|                                                          |                                    |
|                                                          |                                    |
|                                                          | < Anterior 🛛 🖶 Siguiente 🛛 🔇 Salir |

Seleccionamos el directorio de instalación. Para ello seleccionaremos H:\Vademecum. Le damos a siguiente e indicamos que queremos que se cree el directorio. Tras el paso anterior nos aparecerá una pantalla

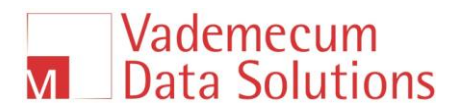

| eccione los paquetes para la instalación<br>Paso 6 de 16                       | M Vademecum Hospit |
|--------------------------------------------------------------------------------|--------------------|
| ercione los naquetes que desea instalar:                                       |                    |
| ota: los paquetes en gris son obligatorios.                                    |                    |
| Paquete de instalacion                                                         | 230.64 M           |
| Base                                                                           | 95,52 K            |
| Documentacion                                                                  | 44 byte            |
| Paquete de recuperacion de datos                                               | 1,77 M             |
| Cancelacion                                                                    | 563 byte           |
| Programa                                                                       | 1,68 G             |
| ripción<br>vos necesarios para la instalacion de la Base de Datos seleccionada |                    |
| o total necesario:<br>io disponible:                                           | 1,9 G<br>399,4 G   |
| o total necesario:<br>o disponible:                                            |                    |

Donde simplemente daremos a siguiente. La siguiente pantalla es importante para tener bien configuradas las actualizaciones automáticas, ya que permitirá que la aplicación chequee periódicamente si hay actualizaciones de datos.

| enceunnospita |
|---------------|
|               |
|               |
| iente         |
|               |
|               |
|               |
|               |
|               |
|               |
|               |
|               |
|               |

Si no tenemos los datos en este momento lo podremos hacer más adelante ya que no impide seguir con la instalación. Daríamos a siguiente:

Nos saldrá un mensaje indicando que tenemos la última versión del instalador:

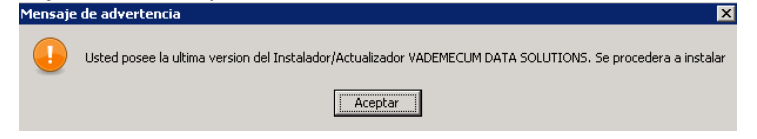

Simplemente aceptamos y pasamos a la siguiente pantalla:

| isco () do 16                                                       | w vademecum Hosp                                                                                                    |
|---------------------------------------------------------------------|----------------------------------------------------------------------------------------------------|
| Parámetros de conexión a la base de datos                           |                                                                                                    |
| La siguiente informacion es requerida para realizar la conexion cor | n la base de datos.                                                                                                    |
| iCuidado, los campos son sensibles a mayúsculas!                    |                                                                                                    |
| Seleccione la base de datos que quiere usar                         | Microsoft SQL Server 💌                                                                                                    |
| Introduzca el nombre o dirección IP del servidor de base de datos   | ; localhost                                                                                                    |
| Introduzca el puerto para la conexión con la base de datos          | 1433                                                                                                    |
| Introduzca el nombre de la base de datos                            | jemecum_Intranet_VD52                                                                                                    |
| Introduzca Esquema/Usuario para la Base de Datos                    |                                                                                                    |
| Introduzca Esquema/Password para la Base de Datos                   |                                                                                                    |
|                                                                     |                                                                                                    |
|                                                                     | Parámetros de conexión a la base de datos<br>La siguiente informacion es requerida para realizar la conexion con<br>iCuidado, los campos son sensibles a mayúsculas!<br>Seleccione la base de datos que quiere usar<br>Introduzca el nombre o dirección IP del servidor de base de datos<br>Introduzca el puerto para la conexión con la base de datos<br>Introduzca el nombre de la base de datos<br>Introduzca Esquema/Usuario para la Base de Datos<br>Introduzca Esquema/Password para la Base de Datos |

En esta pantalla chequearíamos que la base de datos la tenemos en local en el puerto 1433 e introduciríamos los datos del usuario (preferiblemente administrador) para poder crear y restaurar los backup de base de datos que lleva adjunto el instalador.

Tras introducir estos datos pulsamos a Siguiente y pueden ocurrir dos cosas (se chequea la conexión con la base de datos):

Sale un mensaje

| Mensaje de advertencia |                                                                                                    |  |
|------------------------|----------------------------------------------------------------------------------------------------|--|
|                        | No es posible conectar con la Base de Datos. Por favor actualice los parámetros.<br>Advertencia: Verifique que la autenticación con la Base de Datos sea mixta. |  |

Con lo cual está fallando la conexión a la base de datos por:

- El usuario/passsword empleado
- o La base de datos no permite autenticación mixta (debe permitir autenticación por usuario y contraseña)
- Puede que no permita conexiones TCP
- Puede que el puerto del SQLServer no sea el 1433

IMPORTANTE: en esta pantalla es donde se diferencia si se trata de una instalación centralizada o distribuida:

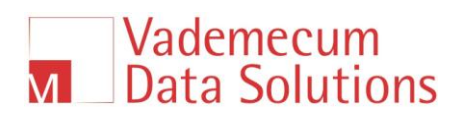

→ Instalación centralizada: se deben dejar en blanco los campos marcados en la siguiente imagen

| Instalación de VADEMECUM DATA SOLUTIONS HOSPITAL (v2.0)                                                                                                    |                               |
|----------------------------------------------------------------------------------------------------|-------------------------------|
| Datos del usuario<br>Paso 9 de 16                                                                                                    | Vademecum Hospital            |
| Parámetros de conexión a la base de datos<br>La siguiente informacion es requerida para realizar la conexion con la base de<br>¡Cuidado, los campos son sensibles a mayúsculas! | : datos.                      |
| Seleccione la base de datos que quiere usar                                                                                                    | Microsoft SQL Server 👻        |
| Introduzca el nombre o dirección IP del servidor de base de datos                                                                                                    | localhost                     |
| Introduzca el puerto para la conexión con la base de datos                                                                                                    | 1433                          |
| Introduzca el nombre de la base de datos                                                                                                    | Vademecum_Intranet_VDS2       |
| Introduzca Esquema/Usuario para la Base de Datos                                                                                                    | sa                            |
| Introduzca Esquema/Password para la Base de Datos                                                                                                    | •••••                         |
| Unidad de disco de red del servidor de BBDD (SOLO INST. DISTRIBUIDA)(Ej: 'Z                                                                                                    |                               |
| Introduzca el directorio de ubicacion de las BBDD en la maquina de BBDD                                                                                                    |                               |
| 4                                                                                                    | Anterior) 🔶 Siguiente 🔞 Salir |

➔ Instalación distribuida: debemos rellenar los campos anteriores como valores similares a los de la imagen:

| Martial Instalación de VADEMECUM DATA SOLUTIONS HOSPITAL (v2.0)                                                                                                    |                             |
|----------------------------------------------------------------------------------------------------|-----------------------------|
| Datos del usuario<br>Paso 9 de 16                                                                                                    | Vademecum Hospital          |
| Parámetros de conexión a la base de datos<br>La siguiente informacion es requerida para realizar la conexion con la base de da<br>¡Cuidado, los campos son sensibles a mayúsculas! | tos.                        |
| Seleccione la base de datos que quiere usar                                                                                                    | Microsoft SQL Server        |
| Introduzca el puerto para la conexión con la base de datos                                                                                                    | 1433                        |
| Introduzca el nombre de la base de datos<br>Introduzca Esquema/Usuario para la Base de Datos                                                                                       | Vademecum_Intranet_VDS2     |
| Introduzca Esquema/Password para la Base de Datos<br>Unidad de disco de red del servidor de BBDD (SOLO INST. DISTRIBUIDA)(Ej: 20)                                                  | Z:                          |
| Introduzca el directorio de ubicacion de las BBDD en la maquina de BBDD                                                                                                    | C:\VademecumBBDD            |
| Ant                                                                                                    | erior) 🔿 Siguiente) 🙆 Salir |

- Una vez indicados los datos de conexión a la BBDD se continua con el siguiente paso representado en esta pantalla

| s del usuario<br>so 10 de 16                                  | M Vademecum Hospit                        |
|---------------------------------------------------------------|-------------------------------------------|
| Parámetros de inicialización de la aplicación                 |                                           |
| La siguiente informacion es requerida para inicializar el ser | vicio.                                    |
| Introduzca la dirección IP del aplicativo                     |                                           |
| (Deje el campo vacío si desea ejecutar con todas las IPs)     |                                           |
| Introduzca el puerto del aplicativo                           | 8888                                      |
| La siguiente informacion permite especificar el tamaño de     | memoria que puede consumir la aplicación. |
| Introduzca el tamaño mínimo de memoria(MB)                    | 512                                       |
| Introduzca el tamaño máximo de memoria(MB)                    | 1024                                      |
|                                                               |                                           |
|                                                               |                                           |
|                                                               |                                           |
|                                                               | 👍 Anterior 📄 Signiente 💦 Sali             |
|                                                               |                                           |

Aquí introduciremos los datos de la imagen, para indicar el puerto en el que estará la aplicación escuchando. Debajo son parámetro para la memoria a asignar a la aplicación al arrancar. Le daremos después a siguiente (si estuviera el puerto ocupado se indicaría al dar a Siguiente) y tendremos la siguiente pantalla

| Instalación de VADEMECUM DATA SOLUTIONS HOSPITAL (v2.0            | )×                                        |
|-------------------------------------------------------------------|-------------------------------------------|
| Datos del usuario<br>Paso 11 de 16                                | Vademecum Hospital                        |
| Parametros de inicialización del servidor de correo               | electrónico SMTP                          |
| La siguiente informacion es requerida para inicializar el servi   | dor de correo.                            |
| Si no existe ningun servidor de correo, deje los sig<br>Siguiente | uientes campos en blanco y pulse el botón |
| Introduzca la dirección IP o nombre del servidor de correo        |                                           |
| Introduzca el nombre de usuario del servidor de correo            |                                           |
| Introduzca el password de usuario del servidor de correo          |                                           |
| Introduzca el puerto del servidor de correo                       |                                           |
|                                                                   |                                           |
|                                                                   |                                           |
|                                                                   |                                           |
|                                                                   |                                           |
|                                                                   | Anterior Siguiente 🔞 Salir                |

Esta pantalla la dejaremos en blanco y pasaremos a la siguiente pantalla.

| Tinstalación de VADEMECUM DATA SOLUTIONS HOSPITAL (v2.0)<br>Datos del usuario<br>Paso 12 de 16 | □□×<br>M Vademecum Hospital           |
|------------------------------------------------------------------------------------------------|---------------------------------------|
| Nombre genérico del centro/s                                                                   |                                       |
| La siguiente informacion es requerida para indicar un nombre g                                 | enérico de centro/s a la instalación. |
| Introduzca el nombre genérico del centro/s Hospital de Alco                                    | 2                                     |
|                                                                                                |                                       |
|                                                                                                |                                       |
|                                                                                                |                                       |
|                                                                                                |                                       |
|                                                                                                | 🔶 Anterior 🛛 👘 Siguiente 🔇 Salir      |

Esta pantalla es para asignar un nombre del centro a la instalación. Se la damos y pulsamos Siguiente. Saldrá una pantalla con el resumen de la configuración introducida en los pasos anteriores:

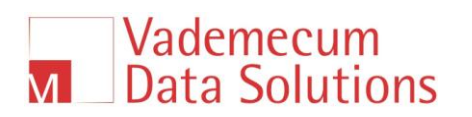

| 👬 Instalación de VADEMECUM DATA SOLUTIONS HOSPITAL (v2.0)                                                          |                                    |
|----------------------------------------------------------------------------------------------------|------------------------------------|
| Resumen de los datos de configuración<br>Paso 13 de 16                                                             | Vademecum Hospital                 |
| La configuración de la instalación ha terminado. Se muestra a continuación un resumen de la misma.<br>Instalación: | Pulse "Siguiente" para comenzar la |
| Ruta de la instalación                                                                                             |                                    |
| E.\INSTALLACIONES_DE_PRUEBA\IntranetVademecumVDS2_installPrueba                                                    |                                    |
| Paquetes de la instalación seleccionados                                                                           |                                    |
| Paquete de instalacion                                                                                             |                                    |
| Base                                                                                                    |                                    |
| Documentacion                                                                                                    |                                    |
| Paquete de recuperacion de datos                                                                                   |                                    |
| Cancelacion                                                                                                    |                                    |
| Programa                                                                                                    |                                    |
|                                                                                                    |                                    |
|                                                                                                    |                                    |
|                                                                                                    |                                    |
|                                                                                                    |                                    |
|                                                                                                    |                                    |
|                                                                                                    |                                    |
|                                                                                                    |                                    |
|                                                                                                    |                                    |
|                                                                                                    | Anterior 📄 🛶 Siguiente 🛛 🔞 Salir   |

Le daremos a siguiente donde empezara el proceso de instalación:

| Instalación de VADEMECUM                                  | DATA SOLUTIONS HOSPITAL (v2.0)                           |                              |
|-----------------------------------------------------------|----------------------------------------------------------|------------------------------|
| Instalación<br>Paso 14 de 16                              |                                                          | Vademecum Hospital           |
|                                                           |                                                          |                              |
|                                                           |                                                          |                              |
|                                                           |                                                          |                              |
|                                                           |                                                          |                              |
|                                                           |                                                          |                              |
| 😤 Durania dal dalamata da                                 |                                                          |                              |
| Progreso del desempacado de<br>(INSTALLACIONES_DE_PRUEBA) | arcnivos:<br>\IntranetVademecumVDS2_installPrueba\7z.exe |                              |
|                                                           | Paquete de instalacion                                   |                              |
| 🔅 Progreso total del desempaca                            | do de archivos:                                          |                              |
|                                                           | 1/6                                                      |                              |
|                                                           |                                                          |                              |
|                                                           |                                                          |                              |
|                                                           |                                                          |                              |
|                                                           |                                                          |                              |
|                                                           |                                                          |                              |
|                                                           |                                                          |                              |
|                                                           |                                                          | Anterior Signiente Signiente |
|                                                           |                                                          |                              |

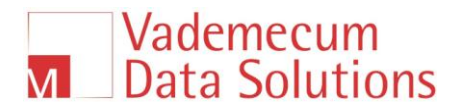

Una vez acabado este paso tendremos este aspecto (el botón siguiente estará deshabilitado hasta ese momento):

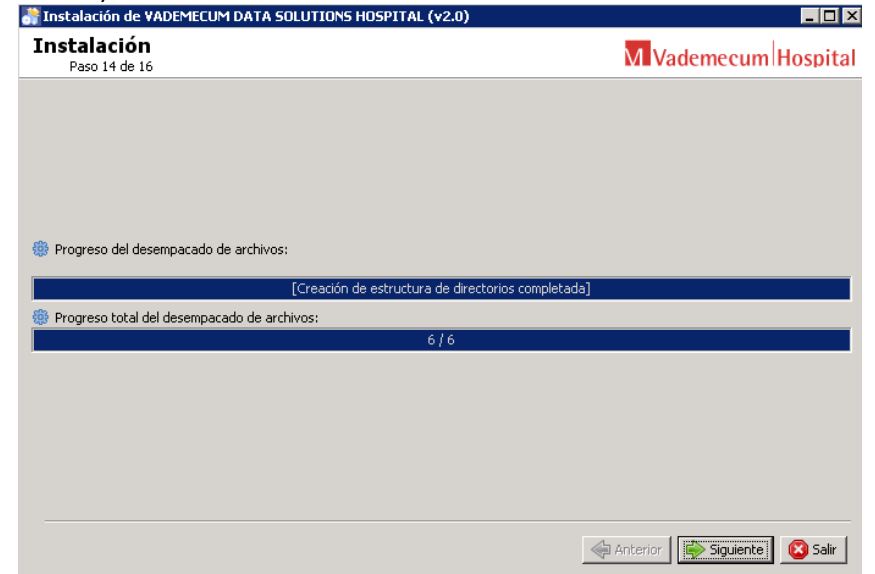

Tras este paso se procede a descomprimir archivos (con el 7zip del sistema) y a restaurar los backup de base de datos (son 3 bases de datos). Este proceso tardará unos minutos

| Ejecutar procesos externos<br>Paso 15 de 16                                               | Vademecum Hospital                               |
|-------------------------------------------------------------------------------------------|--------------------------------------------------|
| Procesand                                                                                 | 0                                                |
| Ejecutando la descompresion de archivos. Este proce<br>1 / 4                              | so puede durar varios minutos.                   |
| E:\INSTALLACIONES_DE_PRUEBA>echo "Descomprimiendo archivos"<br>"Descomprimiendo archivos" |                                                  |
| E:\INSTALLACIONES_DE_PRUEBA>cd E:\INSTALLACIONES_DE_PRUEBA\Intrane                        | etVademecumVDS2_installPrueba\Program\           |
| E:\INSTALLACIONES_DE_PRUEBA\IntranetVademecumVDS2_installPrueba\Progr                     | am>E:                                            |
| E:\INSTALLACIONES_DE_PRUEBA\IntranetVademecumVD52_installPrueba\Progr                     | am>"E:\INSTALLACIONES_DE_PRUEBA\IntranetVademecu |
|                                                                                           |                                                  |
|                                                                                           |                                                  |
|                                                                                           |                                                  |
|                                                                                           |                                                  |
| 4                                                                                         |                                                  |
|                                                                                           |                                                  |
|                                                                                           | Anterior Siguiente Siguiente                     |

Una vez acabado se habilitara el botón Siguiente y habremos acabado la instalación.

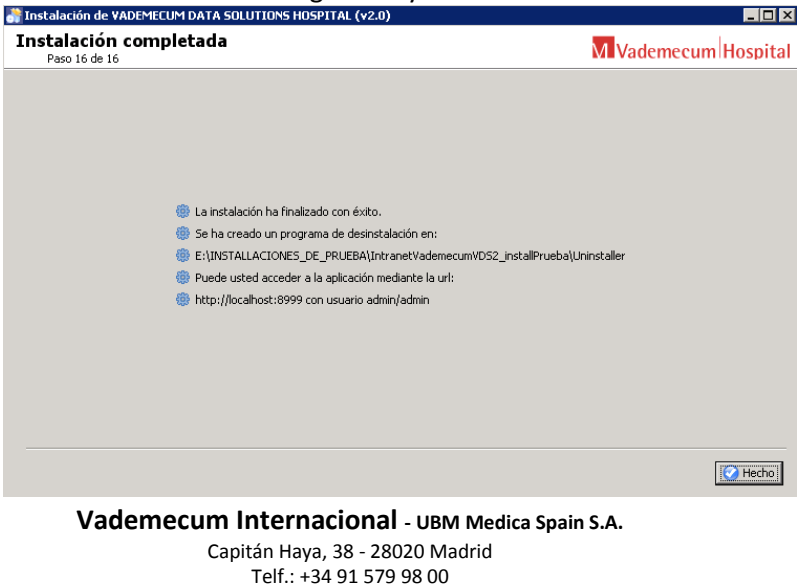

vademecumdata@vademecum.es

Ya podremos acceder mediante un navegador a la url: <u>http://localhost(o</u> IP de la maquina):8999 (8999 en el ejemplo, pero será el puerto que se haya configurado previamente)

| 🖉 Vademecum Data Solutions - Windows Internet Explorer            |
|-------------------------------------------------------------------|
| 🚱 💿 🗢 🖉 http://localhost:8999/vweb/html/security/login            |
| <u>Archivo Edición Ver Eavoritos H</u> erramientas A <u>v</u> uda |
| 🔆 Favoritos 🏈 Vademecum Data Solutions                            |
| M Vademecum Data Solutions                                        |
| Usuario<br>Contraseña<br>Acceder Olvidó su contraseña?            |

Solo nos faltaría crear los usuarios para acceder a la aplicación y generar una licencia válida de uso de la misma. Para esto último será necesario indicar a Vademecum determinada información de la instalación. Para esto habrá que:

- Acceder al modulo de administración (mediante la pantalla anterior) con el usuario admin/admin
- Una vez dentro le daremos al menú: Nueva Entidad

|   | search Q opciones 🗖 Limitar al                                              | contenido de la Guía 📕 Mostrar medicamentos dados de baja 📀 Admin Admin (Administrador Medicom) Salir (2) |
|---|-----------------------------------------------------------------------------|----------------------------------------------------------------------------------------------------|
|   | H Vademecum Hospital ADMINISTRAC                                            | IÓN GUIA FARMACOTERAPÉUTICA                                                                               |
|   | ADMINISTRACIÓN                                                              | Creación de una entidad                                                                                   |
|   | Información personal<br>Lista de usuarios                                   | Nombre                                                                                                    |
|   | Nuevo usuario<br>Lista de entidades<br>Nueva entidad<br>Gestión de perfiles | Dirección                                                                                                 |
| / | Gestión de sesion<br>Gestión de licencia                                    | Código postal                                                                                             |
|   | Módulos instalados<br>Conexiones usuarios                                   | Ciudad                                                                                                    |
|   |                                                                             | País                                                                                                    |
|   |                                                                             | Teléfono                                                                                                  |
|   |                                                                             | Fax                                                                                                    |
|   |                                                                             | N. max. de sesiones 1                                                                                     |
|   |                                                                             | Dirección IP mínima                                                                                       |
|   |                                                                             | Dirección IP máxima                                                                                       |
|   |                                                                             | Agregar                                                                                                   |
|   | © UBM Medica Spain S.A.   Capitá                                            | n Hava. 38. 28020 Madrid. España   Tel. 91 579 98 00   Fax: 91 579 82 29 Aviso Legal   Contacto           |

Introduciremos los datos:

- Nombre: Hospital de XXXXXXX
- Número máximo de sesiones: 100

Una vez creado daremos al menú Lista de entidades, le damos a buscar (con caja en blanco) y pincharemos en el hospital creado. Saldrá una pantalla como la que sigue

14

| search 🔍 opciones 🔲 Limitar al contenido de la Guía 🗏 Mostrar medicamentos dados de baja 📀 🛛 Admin Admin (Administrador Medicom) 🤅 Salir                                                                                  |                                                                                                    |                                                                                                    |                                           |  |
|----------------------------------------------------------------------------------------------------|----------------------------------------------------------------------------------------------------|----------------------------------------------------------------------------------------------------|-------------------------------------------|--|
| H Vademecum Hospital                                                                                                    | ADMINISTRACIÓN                                                                                                    | GUIA FARMACOTERAPÉUTICA                                                                                                    |                                           |  |
| ADMINISTRACIÓN                                                                                                    | Entidad Hospital de A                                                                                                    | lcoy                                                                                                    |                                           |  |
| Información personal<br>Lista de usuarios<br>Nuevo usuario<br>Lista de entidades<br>Gestión de perfiles<br>Gestión de perfiles<br>Gestión de licencia<br>Gestión de licencia<br>Módulos instalados<br>Conexiones usuarios | Nombre<br>Id compañía<br>Dirección<br>Código postal<br>Ciudad<br>País<br>Teléfono<br>Fax<br>Número máximo de ses<br>Dirección IP mínima<br>Dirección IP máxima<br>Mac del Equipo | Hospital de Alcoy<br>2<br>iones 100<br>0026183AF12D<br>0026183AF12C<br>7A790546A01C<br>ATENCIÓN: Existen varias direcciones MAC en el e | quipo donde está instalada la aplicaci&oa |  |

Esta pantalla servirá a Vademecum para generar la licencia. Sera importante indicar, cuando hay más de una MAC en el equipo, cual es la mac "más estable" para generar la licencia usando ese dato.

#### 3.- APACHE

Vademecum

Es necesario instalar la versión 2.2.11 que viene adjunta en los archivos auxiliares, ya que la configuración será más rápida al disponer del archivo de configuración httpd.conf adaptado (httpd\_VDS2.conf).

La instalación se hará en el puerto por defecto (80) y como servicio. Seleccionaremos la instalación típica. Normalmente el directorio de instalación es: C:\Archivos de Programa\Apache Software Foundation\Apache2.2

Una vez instalado paramos el servidor Apache y sustituimos el archivo httpd.conf por el nuestro (httpd\_VDS2.conf y lo renombramos a httpd.conf). Tras ello y antes de arrancar apache de nuevo, debemos comprobar lo siguiente en este archivo:

- "CacheRoot C:/Vademecum/cacheroot" -> aquí pondremos esta ruta si es posible o bien la de la unidad que corresponda y crearemos el directorio
- Ruta de instalación de apache. Si la ruta no es
  "C:/Archivos de programa/Apache Software Foundation/Apache2.2", tendremos que cambiar esta ruta en el archivo en todos los sitios donde aparezca
- Las dos últimas líneas
  - "ProxyPass / http://localhost:8080/ retry=1
  - ProxyPassReverse / <u>http://localhost:8080/</u>"
  - Si el puerto de instalación de Vademecum es el 8080 aquí no tocaríamos nada

**<u>Error común</u>**: Que el puerto 80 este ocupado. Al final de la instalación se reflejara esta situación, pero lo que haremos tras reemplazar el archivo httpd.conf es cambiar el puerto al puerto 8080 por ejemplo y arrancamos el servicio.

# **III. CONTACTO**

Si tiene dudas póngase en contacto con nosotros a través de vademecumdata@vademecum.es